# ARVAL CAR SHARING BACKOFFICE MANUAL

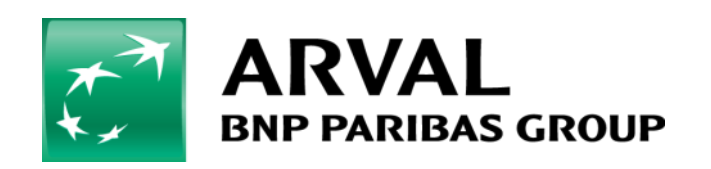

For the many journeys in life

# 1. Aanmelden

#### 1.1 eerste login

U kunt inloggen op het platform via onderstaande link en met de volgende gegevens:

- link: https://admin.arvalcarsharing.com
- gebruikersnaam: uw zakelijke e-mailadres
- tijdelijk wachtwoord dat u per e-mail heeft ontvangen.

### 1.2 Wachtwoord wijzigen

Eenmaal aangemeld ziet u rechtsboven het volgende icoontje: via dit icoontje kunt u naar uw accountdetails gaan. U kunt het wachtwoord wijzigen via 'Mijn profiel'. Klik vervolgens op 'Bewerk'.

| ■ 🔒              | = |
|------------------|---|
|                  |   |
| @ .nl            |   |
| Admin            |   |
| +01:00 CET       |   |
| ► A Mijn profiel |   |

#### 1.3 Wachtwoord vergeten

Als u uw wachtwoord bent vergeten, klik dan op de link 'Forgot password' in het inlogscherm. U ontvangt dan een e-mail waarmee u een nieuw wachtwoord kunt instellen.

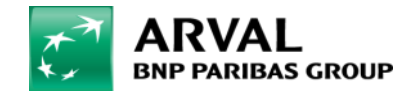

## 2. Algemene functies

De meeste schermen beschikken over algemene functies om de navigatie in de backoffice te verbeteren en vereenvoudigen. Hierbij worden meestal tabellen gebruikt.

| Elke tabel beschikt over zowel een algemene zoekfunctie> | Zoeken: |
|----------------------------------------------------------|---------|
| en een specifieke zoekfunctie bovenaan elke kolom>       | ٩       |

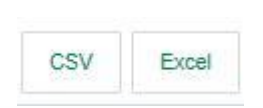

Het is ook mogelijk om de volledige weergegeven tabel te exporteren, of enkel een gedeeltelijke lijst aan de hand van de hierboven omschreven zoekfilters. Het geëxporteerde bestand kan als CSV- of als Excel-bestand worden geopend. De knoppen zijn rechtstreekse downloadlinks.

Linksboven in de tabel bevindt zich een vervolgkeuzelijst waarmee de gebruiker de tabelweergave kan bewerken door het aantal weer te geven items voor elke lay-out te selecteren.

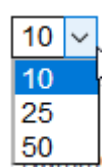

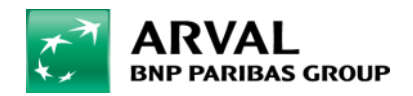

## 3. Berijders

Onder 'Berijders' (Drivers) kunt u de berijdersinformatie raadplegen.

### 3.1 Overzicht berijders

Dit scherm toont een tabel met de lijst van berijders en bepaalde persoonsgegevens zoals naam, bedrijf en registratiestatus.

| Overzicht<br>Bestuurders | Overzicht bestuurd | ers   |                 |                  |               |               |           |              |        | Sjabloon C | SV O Upload CS               | v |
|--------------------------|--------------------|-------|-----------------|------------------|---------------|---------------|-----------|--------------|--------|------------|------------------------------|---|
| Toon 10                  | CSV Excel          | ≎Naam | Bednjf          | Zakelijk profiel | Privé profiel | Registratie   | Rijbewijs | ≎Vervaldatum | E-mail | ¢Land      | ¢Toegevoegde<br>datum        | 0 |
| Q                        | ٩                  | Q.    | · · · ·         | × .              | × ]           | ×             | ٩         | ٩            | ٩      | ×.         | ٩                            | J |
| 32167                    |                    |       | Arval Nederland | enabled          | enabled       | Completed     |           | -            |        | Pays-Bas   | 2020-03-09T10:57<br>58.000Z  | ~ |
| 32166                    |                    |       | Arval Nederland | enabled          |               | Not completed | -         | -            |        | Pays-Bas   | 2020-03-09T10:34:<br>40.000Z |   |
| 32140                    |                    |       | Arval Nederland | enabled          |               | Not completed | -         | -            |        | Pays-Bas   | 2020-03-06T14:56:<br>35.000Z |   |

### 3.2 Detailscherm berijder

De eerste kolom van de tabel onder overzicht berijders bevat het identificatienummer van de berijder met een koppeling naar het detailscherm. In dit scherm kan u toegang krijgen tot:

| Bestuurders > Details bestuurder |              |         |          |  |  |  |  |  |
|----------------------------------|--------------|---------|----------|--|--|--|--|--|
| Edit                             | Toegandsdata | Groepen | Notities |  |  |  |  |  |
| Bestuurdersdata                  |              |         |          |  |  |  |  |  |

- edit: de volledige berijderregistratie. Indien een berijder gedeactiveerd moet worden kan dit onderaan bij het tabblad 'Zakelijk profiel'. De status 'Enabled' kan dan gewijzigd worden naar 'Suspended'
- toegangsdata: aanmeldgegevens, niet van toepassing
- groepen: hier staan de gedefinieerde groepen
- notities: hier kan men optioneel notities toevoegen.

#### 3.3 Bulkupload nieuwe berijders

Nieuwe berijders kunnen worden aangemaakt via een CSV-file. Volg onderstaande stappen om een of meerdere berijders aan te maken:

- gebruik de template op https://www.arval.nl/carsharing-FM
- staan de gegevens na het openen van het bestand niet in kolommen doe dit dan alsnog via Gegevens/Tekst naar kolommen
- vanuit het platform kan ook "Sjabloon CSV" gebruikt worden om een CSV template te downloaden
- de template bevat een regel met voorbeeldgegevens
- de template kan worden geopend en aangepast met Microsoft Excel of andere CSV bewerkingsprogramma's. Voeg een regel per gebruiker toe. Zorg dat het formaat CSV blijft na de aanpassingen

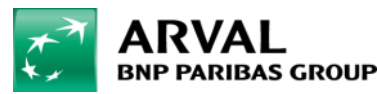

- klik op "Upload CSV"; U kunt de CSV file naar het betreffende vak slepen of het juiste bestand selecteren
- nadat het juiste bestand geselecteerd is klikt u op "Upload".

Te vullen velden in de upload file:

| kolom                                | naam kolom                                                                                             | omschrijving                                                                                                    |
|--------------------------------------|----------------------------------------------------------------------------------------------------|----------------------------------------------------------------------------------------------------|
| С                                    | company_code                                                                                           | Ga in de backoffice naar Bedrijven. Daar staat de code vermeld.                                                                                                    |
| D                                    | employees_group                                                                                        | Ga in de backoffice naar Bestuurders-Groepen. Het ID van de betreffende                                                                                                    |
|                                      |                                                                                                    | groep is de code die in de csv file gebruikt moet worden.                                                                                                    |
| E                                    | email                                                                                                  | Email adres gebruiker                                                                                                    |
| F                                    | name                                                                                                   | Voornaam gebruiker                                                                                                    |
| G                                    | surname                                                                                                | Achternaam gebruiker                                                                                                    |
| Н                                    | gender                                                                                                 | Geslacht, gebruik F (female) en M (male)                                                                                                    |
|                                      | birth_date                                                                                             | Werkelijke geboortedatum is niet nodig, gebruik bijvoorbeeld 1-1-2020.                                                                                                    |
| 0                                    | country                                                                                                | Gebruik altijd NL                                                                                                    |
| U                                    | phone                                                                                                  | Is niet verplicht maar wel geadviseerd op te nemen.                                                                                                    |
| V                                    | mobile                                                                                                 | Mobiel telefoonnummer                                                                                                    |
| W                                    | preferred language                                                                                     | Gebruik NL voor Nederlands en EN voor Engels                                                                                                    |
| Z                                    | profile                                                                                                | Vul hier altijd BIZ in                                                                                                    |
| F<br>G<br>H<br>U<br>U<br>V<br>W<br>Z | name<br>surname<br>gender<br>birth_date<br>country<br>phone<br>mobile<br>preferred language<br>profile | Voornaam gebruiker<br>Achternaam gebruiker<br>Geslacht, gebruik F (female) en M (male)<br>Werkelijke geboortedatum is niet nodig, gebruik bijvoorbeeld 1-1-2<br>Gebruik altijd NL<br>Is niet verplicht maar wel geadviseerd op te nemen.<br>Mobiel telefoonnummer<br>Gebruik NL voor Nederlands en EN voor Engels<br>Vul hier altijd BIZ in |

Zodra het bestand is verwerkt ziet u het resultaat van de import en eventuele foutmeldingen.

Nadat de gebruikers zijn aangemaakt ontvangen zij een automatische email met daarin de instructies om de app te downloaden en voor de eerste keer in te loggen. Vervolgens kunnen deze berijders Arval Car Sharing gaan gebruiken.

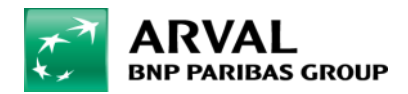

### 4. Auto's

Onder 'Auto's' (wagens) bevinden zich de volgende

- submenu's, elk verbonden aan een individueel beheerscherm: – overzicht auto's om auto's te bekijken, te bewerken en
- nieuwe toe te voegen
  groepen om groepen van auto's te bekijken, aan te maken of te bewerken
- schades om alle schade aan auto's te bekijken en te beheren
- brandstofkaarten om brandstofkaarten te bekijken, aan te maken of te bewerken.

### 4.1 Overzicht auto's

Dit scherm toont een tabel met de lijst van de auto's met een aantal basisgegevens zoals het kenteken en de bedrijfsnaam.

| Overzicht wag<br>Wagens > Lijst | lens            |        |                                |             |         |                   |                  |            |                | Sjabloon CSV | • Upload CSV       | Nieuwe wagen           |
|---------------------------------|-----------------|--------|--------------------------------|-------------|---------|-------------------|------------------|------------|----------------|--------------|--------------------|------------------------|
| 10 v resultaten v               | weergeven Excel | csv    |                                |             |         |                   |                  |            |                |              | Zoeken:            |                        |
| Nummerplaat 👻                   | Bedrijf ¢       | Merk ¢ | Model ¢                        | Status ¢    | Kaart ¢ | Versnellingsbak ¢ | Brandstoftype \$ | Battenji 🌣 | Parking zone 🌩 | Km ¢         | Brandstofniveau \$ | Laatste contact 🌻      |
|                                 | ٩, ٥            | ]      | a) a                           | ~           | ~       | ×                 | )[               | ٩          | ٩,             | Q,           | ٩                  | ٩,                     |
|                                 | Arval Nederland | Ford   | Ford Fiesta 1.1<br>85 Trend 5d | OP DE WEG   |         | MET DE HAND       | BENZINE          | 12.23      | ARVAL NL HQ    | 0            | -1                 | 10-03-2020<br>03:23:23 |
|                                 | Arval Nederland | Nissan | NV200 1.5dCi                   | BESCHIKBAAR | IN      | AUTOMATISCHE      | DIESEL           | 12.821     | ARVAL NL HQ    | 4867         | -1                 | 02-03-2020<br>12:20:16 |
|                                 | Arval Nederland | Ford   | Ford Flesta 1.1<br>85 Trend 5d | BESCHIKBAAR | IN      | MET DE HAND       | BENZINE          | 12.433     | ARVAL NL HQ    | 94           | -1                 | 10-03-2020<br>14.17:40 |
|                                 | Arval Nederland | NISSAN | Leaf                           | BESCHIKBAAR | IN      | AUTOMATISCHE      | ELECTRIC         | 12.382     | ARVAL NL HQ    | 3153         | -1                 | 10-03-2020<br>12:45:57 |
|                                 | Arval Nederland | Ford   | Fiesta 1,1 85<br>Trend 5d      | BESCHIKBAAR | IN      | MET DE HAND       | BENZINE          | 12.492     | ARVAL NL HQ    | 366          | -1                 | 10-03-2020<br>02:38:59 |

#### Status van de wagen

Auto's kunnen verschillende statussen hebben:

- new staat voor een nieuwe auto waarvoor nog niet alle data beschikbaar is. Deze auto kan niet gereserveerd worden
- activated staat voor eem nieuwe auto met de juiste data, maar die nog niet werd goedgekeurd en geactiveerd. Deze auto kan niet gereserveerd worden
- available staat voor correct toegevoegde, in gebruik genomen en dus beschikbare auto's. Deze auto kan worden gereserveerd
- not available staat voor correct toegevoegde auto's waarvan de goedkeuring is ingetrokken.
   Deze auto's kunnen niet worden gebruikt
- deactivated staat voor auto's die verwijderd zijn uit het systeem
- archived betekent gestuurd naar de historische database.

#### Detailscherm wagen

Wanneer u op een kenteken klikt kunt u de details raadplegen van een auto.

| Details wagen:<br>Wagens > Details wagen |                |                  |         |         |         |            |                      |
|------------------------------------------|----------------|------------------|---------|---------|---------|------------|----------------------|
| Bewerk Lease cont                        | racten Bedrijf | Brandstofkaarten | Groepen | Netheid | Schades | Commando's | Historiek commando's |

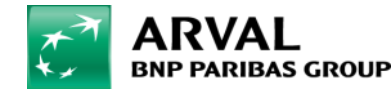

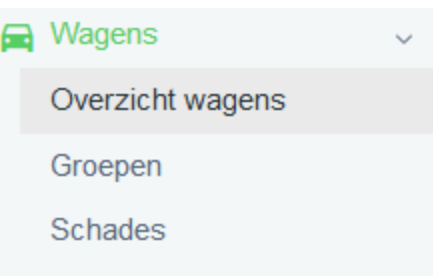

Brandstofkaarten

In dit scherm kunt u volgende informatie raadplegen:

- bewerk: de autogegevens, de gegevens van het geïnstalleerde Car Sharing-apparaat en locatiegegevens bekijken en bewerken
- groepen: de lijst van groepen bekijken waartoe de auto's behoren
- commando's: de desbetreffende knop om de geselecteerde opdracht te verzenden wordt weergegeven in een uitklapmenu
  - deuren sluiten: wanneer de wagen openen is zal dit de deuren doen sluiten. Wanneer de wagen gesloten is zal dit de deuren doen openen. Dit commando werkt niet indien de wagen de laatste keer werd afgesloten met de fysieke sleutel
  - motor uitschakelen: geen effect
  - motor starten: dit vraagt de meest actuele informatie op bij de wagen, zoals geografische positie en batterijstand
  - deuren openen: wanneer de wagen openen is zal dit de deuren doen sluiten. Wanneer de wagen gesloten is zal dit de deuren doen openen. Dit commando werkt niet indien de wagen de laatste keer werd afgesloten met de fysieke sleutel.

Het commando 'deuren openen' en 'deuren sluiten' hebben dus hetzelfde effect.

 historiek commando's: de volledige historie bekijken van de opdrachten die werden verstuurd en werden ontvangen. Pas wanneer er een datum met uur vermeld staat bij het commando (met uitzondering voor de 'CLOSE\_TRIP') heeft de wagen het commando verwerkt. Wordt deze niet verwerkt, dan heeft de wagen mogelijks een lege accu (gehad). Oplossing zie bij FAQ: Lege accu.

Type Commando's die bij de historiek kunnen verschijnen:

- 'PREPARE\_MISSION': dit automatisch commando wordt tot 30 minuten voor de start van de reservering naar de auto gestuurd. Zo weet de auto welke berijder wanneer de auto mag gebruiken
- 'CLOSE\_TRIP': dit automatisch commando ontstaat doordat een reservering vanuit het platform wordt afgesloten
- 'SET\_DOORS': dit manueel commando wordt weergegeven indien het commando werd verstuurd vanuit het platform. Pas wanneer het werd ontvangen door de wagen werden de deuren geopend of gesloten.

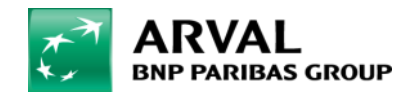

## 5. Ritten

Onder 'Ritten' bevinden zich drie submenu's, elk verbonden aan een individueel beheerscherm:

- overzicht ritten om alle ritten te raadplegen
- fiscal reports om de maandelijkse rapportage te downloaden
- late terugkeer om alle reserveringen te raadplegen die ten minste 30 minuten na de voorziene aankomsttijd werden afgesloten.

### 5.1 Overzicht auto's

Dit scherm toont een tabel met de Overzicht ritten en bepaalde kerngegevens zoals het kenteken van de gebruikte auto, de naam van de berijder, het vertrek- en aankomstadres.

| Lijst<br>Ritten > Lijst |                    |       |            |            |                                   |        |         |              |    |           |   |                        |                        |        |          |          |    |
|-------------------------|--------------------|-------|------------|------------|-----------------------------------|--------|---------|--------------|----|-----------|---|------------------------|------------------------|--------|----------|----------|----|
| Toon 10 v               | CSV Ex             | cei   |            | *Nummersia |                                   |        |         |              |    |           |   | * Onkoaldatu           | * Tideledicali         |        |          |          |    |
| ¢ ID                    | Bedrijf            | ¢Naam | Achternaam | at         | Model                             | ¢Merk  | ¢Res.ID | © Startadres |    | Eindadres |   | m                      | e einde                | Lengte | Duur     | Туре     |    |
| ٩                       | ~                  | ٩     | Q          | ٩          | ٩                                 | 9      | ٩       |              | Q, |           | ۹ | ٩                      | ٩                      |        |          | ×        | 1. |
| 50782                   | Arval<br>Nederland |       |            |            | Ford Fiesta<br>1.1 85 Trend<br>5d | Ford   | 70398   |              |    |           |   | 10-03-2020<br>14:14:53 | 10-03-2020<br>14:17:10 | 0      | 00:02:17 | BUSINESS | ^  |
| 50763                   | Arval<br>Nederland | 0     |            |            | Leaf                              | NISSAN | 70378   |              |    |           |   | 10-03-2020<br>12:41:34 | 10-03-2020<br>12:45:48 | 0      | 00 04 14 | BUSINESS |    |
| 50688                   | Arval<br>Nederland |       |            |            | Ford Fiesta<br>1.1 85 Trend<br>5d | Ford   | 70102   |              |    |           |   | 10-03-2020<br>08:48:21 | 10-03-2020<br>08:59:27 | 0      | 00:11:06 | BUSINESS |    |
| 50565                   | Arval<br>Nederland |       |            |            | Ford Fiesta<br>1.1 85 Trend<br>5d | Ford   | 70068   |              |    |           |   | 09-03-2020<br>17:42:37 | 09-03-2020<br>17:50:54 | 0      | 00:08:17 | BUSINESS |    |

Het kenteken van de gebruikte auto, de naam van de berijder die de rit maakte en het bijbehorende identificatienummer van de reservering beschikken over een koppeling naar de desbetreffende detailschermen.

### 5.2 Fiscal reports

ledere maand wordt een fiscal report opgemaakt per bedrijf, welke kan worden gedownload en kan worden gebruikt als rittenadministratie voor De Belastingdienst.

#### 5.3 Late terugkeer

Hierin worden de ritten vermeld waarbij de rit langer duurt dan de voorziene reservering.

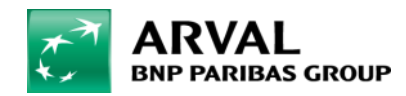

### 6. Reserveringen

Onder 'Reserveringen' bevinden zich twee submenu's, elk verbonden aan een individueel beheerscherm:

- overzicht reserveringen om reserveringen te bekijken, toe te voegen of te bewerken
- nieuwe reservatie om een nieuwe reservering aan te maken.

#### 6.1 Overzicht reserveringen

Dit scherm toont een tabel met de lijst van reserveringen en bepaalde kerngegevens zoals de naam van de gebruiker, de start- en einddatum van de reservering, het vertrek- en aankomstadres en de status van de reservering.

| Overzicht re<br>Reservaties > ( | eservaties<br>Overzicht reserv | raties                 |       |              |          |          |                   |        |                        |                        |                        |                |                | 0          | Nieuwe reserva        |
|---------------------------------|--------------------------------|------------------------|-------|--------------|----------|----------|-------------------|--------|------------------------|------------------------|------------------------|----------------|----------------|------------|-----------------------|
| Toon 10 ~                       | CSV Exo<br>Bedrijf             | el<br>≑Nummerpla<br>at | ≑Naam | \$Achternaam | \$Mobie! | \$Actief | ≑Boekingstyp<br>e | ≑Reden | \$Bewerk<br>datum      | ≑Begindatum            | Vervaldatum            | Startzone      | Breng park     | ≑Kanaal    |                       |
| ٩                               | ~                              | ٩                      |       | ۹ ۹          | ٩        |          | - ~               | - ~    | ٩                      | ٩                      |                        | ~              | ~              | ~          |                       |
| 70398                           | Arval<br>Nederland             |                        |       |              | 123456   | No       | Normaal           |        | 10-03-2020<br>12:58:01 | 10-03-2020<br>14:06:55 | 10-03-2020<br>15:22:55 | ARVAL NL<br>HQ | ARVAL NL<br>HQ | BACKOFFICE |                       |
| 70391                           | Arval<br>Nederland             |                        |       |              | 123456   | No       | Normaal           |        | 10-03-2020<br>12:51:47 | 10-03-2020<br>13:00:11 | 10-03-2020<br>13:30:11 | ARVAL NL<br>HQ | ARVAL NL<br>HQ | APP        |                       |
| 70378                           | Arval<br>Nederland             |                        |       |              |          | No       | Normaal           |        | 10-03-2020<br>12:38:47 | 10-03-2020<br>12:45:57 | 10-03-2020<br>13:15:57 | ARVAL NL<br>HQ | ARVAL NL<br>HQ | APP        |                       |
| 70169                           | Arval<br>Nederland             |                        |       |              |          | Yes      | Normaal           |        | 10-03-2020<br>08:46:16 | 11-03-2020<br>09:00:00 | 11-03-2020<br>11:45:00 | ARVAL NL<br>HQ | ARVAL NL<br>HQ | APP        | Bewerk<br>Deactiveren |

Een reservering kan twee statussen hebben:

- actief: de rit is nog niet gestart
- inactief: de rit is van start gegaan of vervallen (als de gebruiker niet opdaagt na 30 bijkomende minuten).

#### Bewerk

Deactiveren

Actieve reserveringen kunnen bewerkt en gedeactiveerd worden via de knoppen '*Bewerk*' en '*Deactivaren*' in de laatste kolom van de tabel.

#### 6.2 Nieuwe reservatie

Dit scherm biedt een wizard om een nieuwe reservering aan te maken.

#### Nieuwe reservatie

U kunt ook naar de aanmaakwizard gaan via de desbetreffende knop rechts bovenaan in het 'Overzicht reserveringen'.

De workflow omvat opeenvolgend de selectie en toevoeging van:

- naam van de gebruiker
- start- en einddatum en -tijd van de reservering
- start- en eindlocatie van de reservering
- gewenst voertuigtype (gefilterd op type voertuig, aantal zitplaatsen en type versnellingsbak).

Elke volgende stap wordt pas weergegeven als de vorige stap correct werd ingevuld.

De eerste stap bestaat uit het kiezen van de gewenste berijder en het profiel.

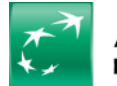

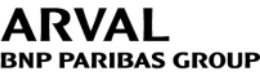

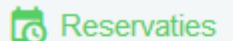

Overzicht reservaties

Nieuwe reservatie

| lieuwe reservatie              |           |         |  |
|--------------------------------|-----------|---------|--|
| eservaties > Nieuwe reservatie | •         |         |  |
| 1. Selecteer een ge            | bruiker   |         |  |
| Customer 🧧                     | Profiel 🧧 | Bedrijf |  |

De tweede en derde stap betreffen de datum / tijd en locatie voor het ophalen en terugbrengen.

| O2. Selecteer de start- en einddatum   |                     |  |  |  |  |  |  |  |
|----------------------------------------|---------------------|--|--|--|--|--|--|--|
| Startdalum 2                           | Einddatum 2         |  |  |  |  |  |  |  |
| 15-07-2019 12:11:46                    | 15-07-2019 12:41:46 |  |  |  |  |  |  |  |
| ♀3. Selecteer de begin- en eindlocatie |                     |  |  |  |  |  |  |  |
| Begin zone id 🤒                        | Eind zone id 🧧      |  |  |  |  |  |  |  |
|                                        | v [                 |  |  |  |  |  |  |  |

De laatste stap is de keuze van het voertuig.

Let op! Klik na het selecteren van 'Soort auto op 'Zoek'. Pas dan kun je de gewenste auto eronder selecteren.

| 4. Selecteer de gewenste wagen        |                |
|---------------------------------------|----------------|
| Soort wagen                           | Aantal zetois  |
|                                       | Palinai 201013 |
| Selezionare uno Chassis               |                |
| Zoek                                  |                |
|                                       |                |
| Wagen 🧧                               |                |
| · · · · · · · · · · · · · · · · · · · |                |
| Selezionare un veicolo                |                |
| 🚘 4 Maak de reservering               |                |
|                                       |                |
| ×                                     |                |

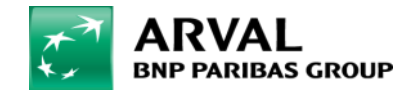

### 6.3 Reservering aanpassen

Via dit scherm kunt u een reservering bijwerken. Enkel de berijder kan niet worden aangepast. Alle andere informatie kan worden gewijzigd:

- profiel
- start- en einddatum en -tijd van de reservering
- start- en eindlocatie van de reservering
- gewenst voertuigtype (gefilterd op type auto, aantal zitplaatsen en type versnellingsbak).

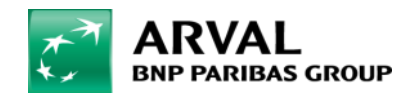

## 7. Notificaties

Onder 'Notificaties' bevinden zich twee submenu's, elk verbonden aan een individueel beheerscherm:

- overzicht notificaties om alle ontvangen berichten te bekijken
- overzicht alerts om alle Notificaties te bekijken.

#### 7.1 Overzicht alerts

Dit scherm toont een tabel met de lijst van ontvangen berichten, met verschillende gegevens zoals het type, onderwerp en status.

| Overzicht<br>Notificaties > | alerts<br>Overzicht alerts |                   |              |     |       |             |     |                                               |            |                |               |          |
|-----------------------------|----------------------------|-------------------|--------------|-----|-------|-------------|-----|-----------------------------------------------|------------|----------------|---------------|----------|
| Toon 10 v                   | CSV Excel                  |                   |              |     |       |             |     |                                               |            |                |               |          |
| ¢ID                         | ≎ Туре                     | ≑ Ondenwerp       | ¢Nummerplaat | ¢ID | ≑Naam | #Achternaam | ¢ID | ‡Tekst                                        | ≑ingediend | \$Status datum | staat         | Eigenaar |
| ٩                           | Low Battery level (12      | ٩                 | ٩            | ٩   | ٩     | ٩           | ٩   | ٩                                             | ٩          | ٩              |               |          |
| 5734666                     | Low Battery level (12V)    | Low battery level |              |     |       |             |     | Low battery level on:<br>SJ755J fuelLevel: -1 | 10-03-2020 | 10-03-2020     | Open          | N/A      |
| 5726283                     | Low Battery level (12V)    | Low battery level |              |     |       |             |     | Low battery level on:<br>SJ755J fuelLevel: -1 | 09-03-2020 | 09-03-2020     | Open V Update | N/A      |
| 5719344                     | Low Battery level (12V)    | Low battery level |              |     |       |             |     | Low battery level on:<br>SJ755J fuelLevel: -1 | 08-03-2020 | 08-03-2020     | Open V Update | N/A      |
|                             |                            |                   |              |     |       |             |     |                                               |            |                |               |          |
| 0                           | Open 🗸                     | Update            |              |     |       |             |     |                                               |            |                |               |          |

In de hoek linksboven bevindt zich een vervolgkeuzelijst om de weergave per type te filteren.

Daarnaast kan de gebruiker de status van de melding wijzigen, net als de geadresseerde van de melding, aan de hand van de bijbehorende knoppen in de laatste kolom van de tabel.

De status kan gewijzigd worden van OPEN naar IN PROGRESS en dan naar CLOSE.

#### 7.2 Overzicht notificaties

Dit scherm toont een tabel met de lijst van Notificaties, met verschillende gegevens zoals het type, onderwerp en titel.

Er is enige tijd nodig om het verzoek te verwerken. Na dit proces worden de gevraagde items weergegeven.

| Notification | n list<br>Notification list |           |         |                          |
|--------------|-----------------------------|-----------|---------|--------------------------|
| Show 10 rows | s T entries CSV Excel       |           |         | Search                   |
| Processing   |                             |           |         |                          |
| ID 🗘         | Type 🗢                      | Subject 🗢 | Text \$ | Submitted   Acknowledged |
| Q            | (ALL))                      |           | Q       | م م                      |

De eerste kolom van de tabel bevat het identificatienummer van de melding. Dit bevat een koppeling naar het detailscherm met alle informatie over de melding.

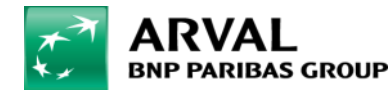

Overzicht notificaties

Overzicht alerts

For the many journeys in life

## 8. Rapporten

Onder "Rapporten" bevinden zich vijf submenu's, elk verbonden aan een individueel beheerscherm:

- overzicht berijders om alle berijders te bekijken, met verschillende relevante gegevens
- overzicht reserveringen om alle reserveringen te bekijken, met verschillende relevante gegevens
- overzicht ritten om alle ritten te bekijken, met enkele relevante gegevens
- overzicht vloot om de vloot te bekijken, met verschillende relevante gegevens
- overzicht schades om alle schadegevallen te bekijken, met verschillende relevante gegevens.

#### Rapporten

- Overzicht bestuurders
- **Overzicht reservaties**
- Overzicht ritten
- Overzicht vloot
- **Overzicht schades**

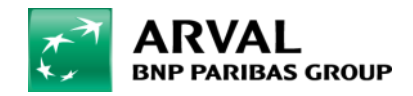

## 9. Dashboard

Het Dashboard biedt een manier om belangrijke gegevens in een overzicht te bekijken.

De gebruiker kan de periode instellen waarop de verschillende gegevens worden berekend, met behulp van de filters rechtsboven in het scherm. Standaard selecteert het filter de laatste zeven dagen.

| Dashboard<br>Home > Dashboard |                              | 0                        | 3-03-2020                        | 10-03-20        | )20                                                                    | ARVAL NL H(~                              | • Filter • PDF          |  |
|-------------------------------|------------------------------|--------------------------|----------------------------------|-----------------|------------------------------------------------------------------------|-------------------------------------------|-------------------------|--|
|                               |                              |                          |                                  |                 | A RITTEN                                                               |                                           | TOTAAL 1592 KM          |  |
| 57<br>Reservaties             | 1<br>Toekomstige reservaties | 0.82%<br>Bezettingsgraad |                                  | 50%<br>iksgraad | 34<br>Totaal aantal ritten                                             | O<br>Lopende ritten                       | O<br>Actieve gebruikers |  |
| Bekijk alle res               | servaties »                  |                          | Bekijk rapporten »               |                 | Gemiddelde kms per rit 46.82 km »                                      |                                           |                         |  |
| Laatste reservaties           |                              |                          | 🛱 Toekomstige                    | reservaties: 1  | Lopende ritten                                                         |                                           |                         |  |
| Geregistreerde gebruiker      | Startzone                    | S<br>11                  | ilarldatum<br>1-03-2020 09:00:00 | Status          | Arvel Nederland<br>Nummerplaat:<br>Wagen: Ford - F<br>Startdatum: 06-0 | ord Flesta 1.1 85 Tre<br>33-2020 17:35:44 | end 5d<br>50159         |  |
|                               | Delilitati                   | Bekijk alle trajecten »  |                                  |                 |                                                                        |                                           |                         |  |
|                               | Bekijk alle i                |                          |                                  |                 |                                                                        |                                           |                         |  |

De eerste vakken tonen reserverings- en ritstatistieken en twee waardes uitgedrukt als een percentage: de bezettingsgraad en de gebruiksgraad. De **bezettingsgraad** is de verhouding tussen het aantal dagen dat elke auto in het wagenpark actief was op een of meer ritten en het totaal aantal dagen in de geselecteerde periode. De **gebruiksgraad** is de verhouding tussen het aantal auto's dat ten minste één rit heeft gemaakt gedurende een geselecteerde periode en het totale aantal auto's in de vloot.

Hieronder vindt u het overzicht van actieve, geannuleerde of ongebruikte reserveringen voor de komende 24 uur en een overzicht met actieve ritten. Beide overzichten bevatten verschillende gegevens en een link naar detailschermen.

Het Dashboard biedt ook grafieken over:

- voertuigen per status
- gebruikers per status
- reserveringen per status
- percentage reizen per looptijd (in uren)
- aantal ritten per categorie
- top 20 gebruikers (aantal reserveringen).

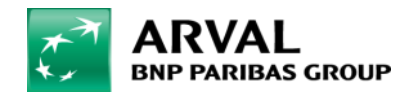

# 10. Booking planning

De planning per dag is inzichtelijk in 'Booking planning'.

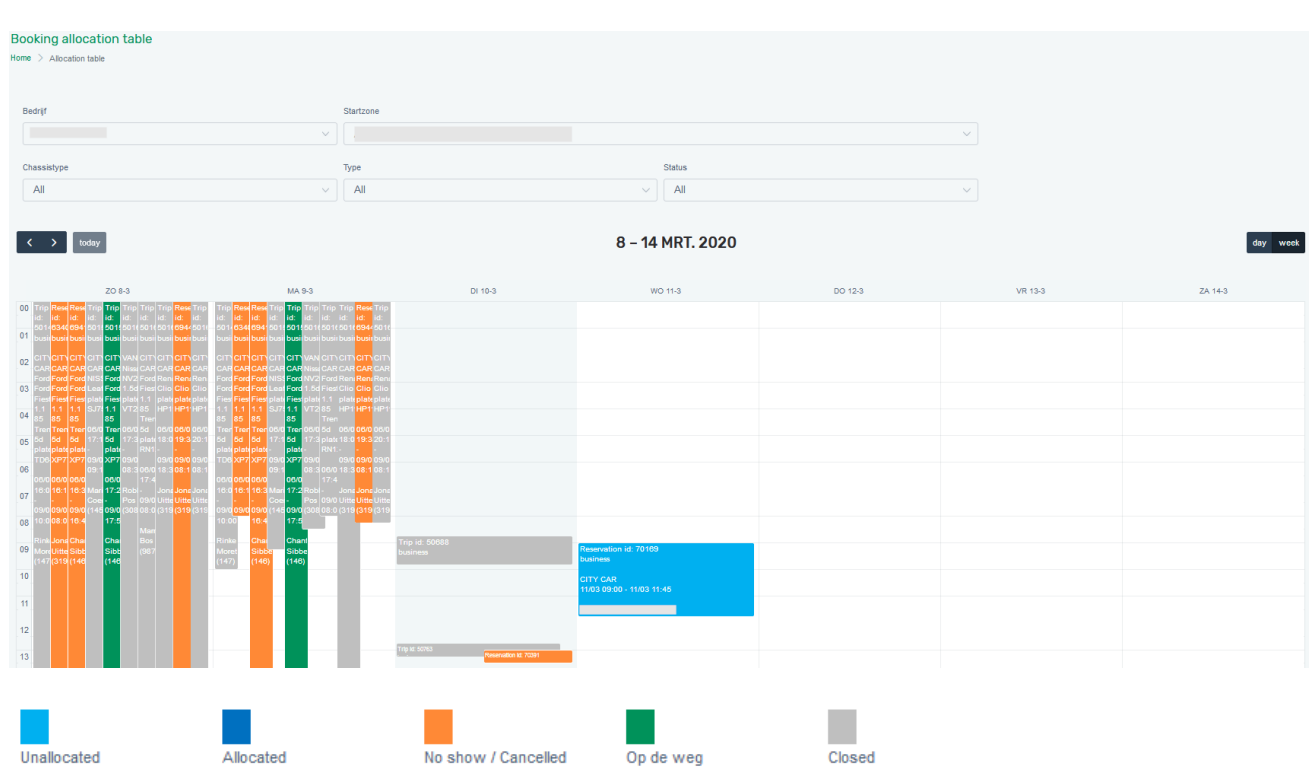

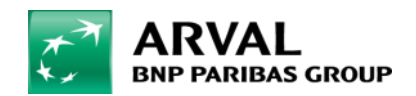